## 平均値目標の作成方法(Integral Value)

設計目標値が平均値(Average)の場合の設定方法につきまして説明します。

【例】

・設計目標 400~700nm R(average)≦0.5%

【手順】

- 1. 目標とする平均値の波長範囲と波長間隔を設定します(Spectra)。
- 2. ターゲット(Integral Targets)に設定した Spectra と平均分光特性使用を設定し ます。
- 1. 目標とする平均値の波長範囲と波長間隔を設定します(Spectra)。

① メニューの HOME から Spectra を選択します。

| S AS    | • 🗅   | -    | 8 8 -    |        |        |                   |         |             |          |           |           | 2024-03           | 3-11_AR_(int | egral-Targe | t).otfpro |        | Studio    |         |
|---------|-------|------|----------|--------|--------|-------------------|---------|-------------|----------|-----------|-----------|-------------------|--------------|-------------|-----------|--------|-----------|---------|
| Project | Hon   | ıe   | Analysis | Syn    | thesis | Import            | Results | View        | Settings | Help      | _         |                   |              |             |           |        |           |         |
| 3       |       | X    | G        | id –   |        |                   | 0       | <b>∫</b> 1⊛ |          | ☆ Spectra | <b>**</b> | <b>@</b>          | Ea           |             |           |        | Copy      | A Find  |
| 0       | Paste |      |          | el Row |        | Chart<br>Designer | Target  | Integral    | Color    | Line      | Substrate | Layer<br>Material | Design       | Load        | Edit      | New    | Delete    | Preview |
| Undo    | Clipb | oard |          | Table  |        | Chart             |         |             |          | Databas   | es        |                   |              |             |           | Data O | perations |         |

② 波長範囲のデータ作成用に名前をつけて「Commit」ボタンを押します。

本例では「400-700 1nm\_step」としています。

Comment 欄は覚え書きです。

| New Spectra Item             | ×      |
|------------------------------|--------|
| Item <u>T</u> ype<br>Spectra | Commit |
| Name 400-700nm 1nm_step      | Cancel |
| <u>C</u> omment              |        |
|                              |        |
|                              |        |

③下のウィンドウが開きますので、赤枠のアイコンをクリックして波長範囲を指 定します。

| Table Pol | nts: 1     |   |         |       |      |
|-----------|------------|---|---------|-------|------|
| #         | Wavelength | 1 | ntensit | 4     |      |
| 1         | 500.000    |   |         | 1.000 | 0000 |
|           |            |   |         |       |      |
|           |            |   |         |       |      |
|           |            |   |         |       |      |
|           |            |   |         |       |      |
|           |            |   |         |       |      |
|           |            |   |         |       |      |
|           |            |   |         |       |      |
|           |            |   |         |       |      |
|           |            |   |         |       |      |

400~700nmを1nm間隔にデータを作成すると301個のデータ数になります。

Grid Type : Equidistant (等間隔)

From:400 To:700

|                                                                          | Start : 1 To: 301                                                                                    |
|--------------------------------------------------------------------------|----------------------------------------------------------------------------------------------------|
| Grid Generator X                                                         | Grid Generator X                                                                                     |
| Column 1: Wavelength                                                     | Column 1: Wavelength                                                                                 |
| Grid Type:     Logarithmic       From:     500.000       Io:     500.000 | Grid Type:         Equidistant         •           Erom:         400.000         Io:         700.000 |
| <u>R</u> ows:                                                            | <u>R</u> ows:                                                                                        |
| <u>S</u> tart: <u>1</u> <u>E</u> nd: <u>1</u>                            | <u>Start:</u> 1 <u>End:</u> 301                                                                      |
| Commit Cancel                                                            | Commit Cancel                                                                                        |

| able | Points: 301 |            |   |
|------|-------------|------------|---|
| #    | Wavelength  | Intensity  |   |
| 1    | ÷ 400.000   | ÷ 1.000000 |   |
| 2    | 401.000     | 1.000000   |   |
| 3    | 402.000     | 1.000000   |   |
| 4    | 403.000     | 1.000000   |   |
| 5    | 404.000     | 1.000000   |   |
| 6    | 405.000     | 1.000000   |   |
| 7    | 406.000     | 1.000000   |   |
| 8    | 407.000     | 1.000000   |   |
| 9    | 408.000     | 1.000000   |   |
| 10   | 409.000     | 1.000000   | Ŧ |

Commitボタンで設定を確定します。

- 2. ターゲット(Integral Targets)に設定した Spectra と平均分光特性使用を設定し ます。
- ① メニューから Integral を選択後、New をクリックします。

| 📚 🗛     | • D   | <b>-</b> E | 46.4     |       |        |                   |         |          |       |           |           |                   | * Untitle | d.otfproj - OTI | Stud | lio     |         |         |
|---------|-------|------------|----------|-------|--------|-------------------|---------|----------|-------|-----------|-----------|-------------------|-----------|-----------------|------|---------|---------|---------|
| Project | Hom   | ie         | Analysis | Syn   | thesis | Import            | Results | View S   | tings | Help      |           |                   |           |                 |      |         |         |         |
| 5       |       |            | Co       | lumn  |        |                   | 6       | ∫f⊛      |       | 🔆 Spectra |           | <b>**</b>         | (Fa)      |                 |      | n       | Сору    | 🚓 Find  |
|         |       | ß          | Gr       | id –  |        |                   |         |          | -     | Cone      | Ų.        |                   | •         |                 | Ľ.,  |         | Rename  |         |
| C       | Paste |            | ₩, De    | l Row | ••••   | Chart<br>Designer | Targe   | Integral | Color | 🕩 Line    | Substrate | Layer<br>Material | Design    | Load E          | lit  | New     | Delete  | Preview |
| Undo    | Clipb | oard       |          | Table |        | Chart             |         |          |       | Databas   | es        |                   |           |                 |      | Data Op | rations |         |

② ターゲットに名前を付けて「Commit」ボタンで確定します。
 本例での名前は「int\_tgt 400-700nm R≤0.5%」とします。

| New Integral Target Item | ×      |
|--------------------------|--------|
| Item <u>T</u> ype        |        |
| Integral Target          | Commit |
| Name                     |        |
| int_tgt 400-700nm R≦0.5% | Cancel |
| <u>C</u> omment          |        |
|                          |        |
|                          |        |
|                          |        |
|                          |        |
|                          |        |

③下の初期設定画面が表示されます。

| 👂 iı | nt_tgt 400-700ni      | m R≦0.5% -I | ntegral Target Editor |                      | _     |       | ×    |
|------|-----------------------|-------------|-----------------------|----------------------|-------|-------|------|
| -    | More                  |             |                       |                      |       |       |      |
| Inte | gral <u>T</u> argets: | 1           | <u>N</u> ormalized ✓  | ] Tra <u>p</u> ezoid |       |       |      |
| #    | Angle,°               | Char        | Spectrum              | Target               | Tol9  | 6     | Q    |
| 1    | 0.0000                | TS          |                       | 100.000000           | 1.000 | 00000 |      |
|      |                       |             |                       |                      |       |       |      |
|      |                       |             |                       | Com                  | nmit  | Ca    | ncel |

④次の項目を▼から選択、および数値設定後、「Commit」で確定します。

| Normalized(半均值)     | : ON(チェック)               |
|---------------------|--------------------------|
| Trapezoid (台形公式平均值) | : OFF(チェック)              |
| Char (分光特性の種類)      | : Ra(反射[平均偏光]選択)         |
| Spectrum (波長範囲)     | : 400-700nm 1nm_step(選択) |
| Target(目標值)         | : 0.5(数值入力)              |
| Q(数値の条件)            | : B (Below:以下)           |

| 4                                                                                                    | 2   | *int_  | _tgt 400-700        |      | _ |                      |       | $\times$ |     |        |      |      |   |
|----------------------------------------------------------------------------------------------------|-----|--------|---------------------|------|---|----------------------|-------|----------|-----|--------|------|------|---|
| and the second second s |     |        | i More              |      |   |                      |       |          |     |        |      |      |   |
| l                                                                                                    | nte | egra   | al <u>T</u> argets: |      | 1 | ✓ <u>N</u> ormalized | ] Tra | pezoid   |     |        |      |      |   |
| ;                                                                                                    | #   |        | Angle,°             | Char | ſ | Spectrum             |       | Target   |     | Tol%   |      | Q    | 2 |
|                                                                                                    | 1   | *<br>* | 0.0000              | RA   | ~ | 400-700nm 1nm -      | *     | 0.500000 | *   | 1.0000 | 0000 | В    | - |
|                                                                                                    |     |        |                     |      |   |                      |       |          |     |        |      |      |   |
|                                                                                                    |     |        |                     |      |   |                      |       |          |     |        |      |      |   |
|                                                                                                    |     |        |                     |      |   |                      |       |          |     |        |      |      |   |
|                                                                                                    |     |        |                     |      |   |                      |       |          |     |        |      |      |   |
|                                                                                                    |     |        |                     |      |   |                      |       |          |     |        |      |      |   |
|                                                                                                    |     |        |                     |      |   |                      |       |          |     |        |      |      |   |
|                                                                                                    |     |        |                     |      |   |                      |       |          |     |        |      |      |   |
|                                                                                                    |     |        |                     |      |   |                      |       | Con      | mit |        | ( )  | ncol |   |
|                                                                                                    |     |        |                     |      |   |                      |       | Con      |     |        | Ca   | ncel |   |

⑤Commit 後に Load すると、Environment ウィンドウに表示されます。

|    | Environment           | <b>▼</b> ₽ ×             |
|----|-----------------------|--------------------------|
|    | Targets               |                          |
| -  | 🛨 🮯 Target            |                          |
| ti | – ∫t⊛ Integral Target | int_tgt 400-700nm R≦0.5% |
|    | Weight                | 1.000000                 |
|    | 🗆 ⋗ Color Target      |                          |
| t∢ | Weight                | 1.000000                 |

## 3. 用語説明(ケイワンの見解です)

<u>http://www.caywan.com/Integral\_Value\_Japanese.pdf</u> も併せてご覧ください。

| 1            |           | *int   | _tgt 400-700r       | nm R≦0. | 5% -     | Integral Target Editor | r                        |          |      | -     |      | ×    |   |
|--------------|-----------|--------|---------------------|---------|----------|------------------------|--------------------------|----------|------|-------|------|------|---|
| and a second |           |        | More                |         |          |                        |                          |          |      |       |      |      |   |
|              | Int       | egra   | al <u>T</u> argets: |         | 1        | ✓ <u>N</u> ormalized   | ✓ Normalized ☐ Trapezoid |          |      |       |      |      |   |
|              | # Angle,° |        | Char                |         | Spectrum |                        | Target                   |          | Tol% |       | Q    |      |   |
|              | 1         | *<br>* | 0.0000              | RA      | •        | 400-700nm 1nm 👻        | *<br>*                   | 0.500000 | *    | 1.000 | 0000 | в -  |   |
|              |           |        |                     |         |          |                        |                          |          |      |       |      |      |   |
|              |           |        |                     |         |          |                        |                          | Con      | nmit |       | Ca   | ncel | ] |

## [Normalized]

正規化という表現が適切なのですが、平均値という言葉を使った方が理解しやすいために、本解説では平均値にしました。

Spectrum で設定した各波長の数値を平均化します。

この方法は、通常の仕様書では平均値を要求される場合、等間隔の波長ステ ップで考えますが、例えば波長間隔として非等間隔が設定されている場合、計 算した積分の近似値の信頼性が低下する危険があります。

Normalized を使用する場合は、Trapezoid のチェックを外しておく必要があります。

## [Trapezoid]

台形公式を使った本来の積分近似値の計算をする場合は、こちらをチェック します。こちらの方式は各波長の値の平均ではなく、近似積分式を使いますの で、より正しい値が得られます。しかしながら、平均値が製品の購入者側から 提示された仕様の場合、購入者側も近似積分で計算確認する必要があるために、 あまり使われないものと思われます。